## Directions on to re-enroll into Healthcare Flexible Spending Account and/or Dependent Care Account during Open Enrollment

## First, visit <u>www.NBOEbenefits.com</u> logging in using your SSO.

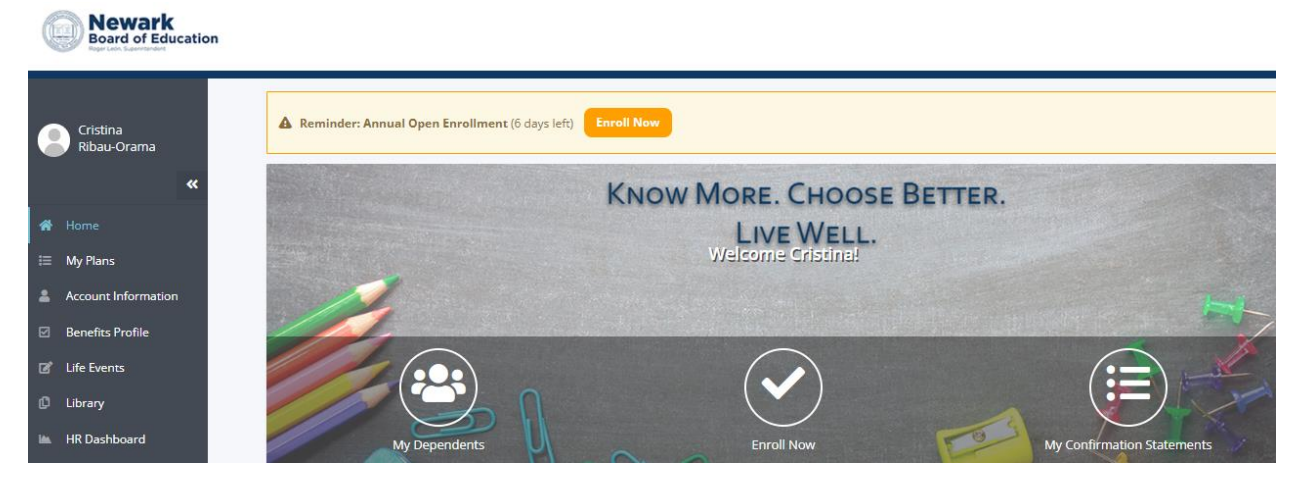

Click on the **Enroll Now** button on the center of the screen. A pop up will appear and you will click on the Enroll button for the Annual Open Enrollment

|          |                                              | Available Enrollments                                                                                          | ×                                                                                                    |
|----------|----------------------------------------------|----------------------------------------------------------------------------------------------------|----------------------------------------------------------------------------------------------------|
| A Remind | ler: Annual Open Enrollment (6 days left) En | Annual Open Enrollment You have not yet started your enrollment. Click the "Enroll" button to get started now. | Enrollment Period Begins:<br>11/01/2023<br>Enrollment Deadline:<br>11/20/2023 (6 days left)<br>Effective:<br>01/01/2024<br>Enroll |
| Deductio | My Dependents                                | Declare<br>If you've experienced a re<br>marriage, birth, or divorce)                                          | a Life Event<br>cent change in your life (e.g. a<br>, click the 'Enroll' button below.                                            |
| <        | Medical You have waived the Medical plan     | Annusi Lonuloution, 360400                                                                                     | Close                                                                                                    |

The screen will ask if you want to add a dependent. If no action is needed, you can proceed to the **Save and Continue** button on the lower right-hand side.

| «                 | 1. MY DEPENDENTS 2. CHOICES                                                                                                    |                                                        |                                                                                |                                         |                      |                                |         | 3. CONFIRMATION      |                                     |  |
|-------------------|----------------------------------------------------------------------------------------------------|--------------------------------------------------------|--------------------------------------------------------------------------------|-----------------------------------------|----------------------|--------------------------------|---------|----------------------|-------------------------------------|--|
| M                 | My Dependents                                                                                                    |                                                        |                                                                                |                                         |                      |                                |         |                      | Annual Open Enrollment              |  |
| es                | Builder Your Dependente                                                                                                    |                                                        |                                                                                |                                         |                      |                                |         |                      | Effective Date: 01/0                |  |
| t Information Rev | Review your dependents Review your dependents and please note that your newly added spouse and/or dependents will be pending until verification documents are received |                                                        |                                                                                |                                         |                      |                                |         |                      | YOU PAY:                            |  |
| s Profile and dep | d approved by the Benefits department. If you do<br>bendents will not be covered on your benefits.                                                                     | not attach the appropri                                | iate documentation within 3                                                    | 1 days of enrolling, your spouse and/or | 10.                  |                                | /       | -10                  | tio 00                              |  |
| nts Ad            | Adding/Editing Dependents                                                                                                    |                                                        |                                                                                |                                         |                      |                                | 10      | \$.0.00              |                                     |  |
| Oc.               |                                                                                                    |                                                        |                                                                                |                                         |                      | 95                             | 10-15-0 | 100                  |                                     |  |
|                   |                                                                                                    |                                                        |                                                                                | information. You can upload supporting  | 20 MM                |                                | 1.13    | N.00                 | Bi-Weekly                           |  |
|                   | contraction for your dependential an this page is                                                                                                    |                                                        |                                                                                | View More •                             | 10                   | 2.001                          | 1.19    | 10                   | Bi-Weekly-                          |  |
|                   | our men and an for your dependential on that unge b<br>Add Dependent                                                                                                   | namit, Claic the name o<br>ly clicking the "Verify" of | af the dependent to edit theo<br>"Moliced Decoment" letts                      | View More •                             |                      | 2.93                           | A la    |                      | 8: Weekly<br>+                      |  |
|                   | Add Dependent<br>Name Relationship                                                                                                    | Gender                                                 | at the dependent to addresse<br>"Status Concerns" lens<br>Admin ID Date        | e of Birth Full-Time Student            | Disabled             | Stotus                         | Action  | Reason               | +<br>\$0.00                         |  |
|                   | Add Dependent Name Relationship                                                                                                    | Gender                                                 | at the dependent to eale theory<br>Stopland Demonscript lette<br>Admin ID Date | e of Birth Full-Time Student            | Disabled             | Stotus<br>Venilied             | Action  | Reason<br>N/A        | #: Weekly<br>+<br>\$0.00<br>Monthly |  |
|                   | Add Dependen:                                                                                                    | Gender                                                 | Admin ID Date                                                                  | e of Birth Full-Time Student            | Disabled             | Scotus<br>Verified             | Action  | Rexton<br>N/A        | 8 Weekly<br>+<br>\$0.00<br>Meethy   |  |
|                   | Add Dependent<br>Name Relationship                                                                                                    | Gender                                                 | Admin ID Date                                                                  | e of Birth Full-Time Student<br>0<br>No | Disabled<br>No<br>No | Status<br>Venilied<br>Venilied | Action  | Reason<br>N/A<br>N/A | # Weekly<br>+<br>\$0.00<br>Atoritiy |  |

You will see the **Express Enrollment** screen, and select what is applicable (i.e. Healthcare FSA and/or Dependent Care FSA) Questions on what is eligible expenses, please visit <u>https://nboehrs.com/fsa/</u>.

DO NOT ENROLL into the account until you understand how the program works.

| 骨 / Express En                        | rollment                                                                                                    |                                          |  |  |  |  |  |
|---------------------------------------|----------------------------------------------------------------------------------------------------|------------------------------------------|--|--|--|--|--|
| Annual Enrollmer                      | it!                                                                                                    |                                          |  |  |  |  |  |
| 1. Required Action                    | n(s) must be completed. You will not have coverage in the                                                                                                    | nese benefits if you do not take action. |  |  |  |  |  |
| 2. Your Benefits s                    | 2. Your Benefits shows the plans you are already enrolled in and that continue into the new plan year. These require action only if you want to make a change |                                          |  |  |  |  |  |
| 3. Available Benet                    | 3. Available Benefits are other options you have not enrolled in. Take action only if you want to begin participating in those benefits.                      |                                          |  |  |  |  |  |
| y Plans 4. Your Total Cost            | <ol><li>Your Total Cost shows the amount that will be deducted from your pay.</li></ol>                                                                       |                                          |  |  |  |  |  |
| count Information Once you have ma    | Once you have made your choices, click on the "Save and Continue" button to complete your enrollment process.                                                 |                                          |  |  |  |  |  |
| enefits Profile If you prefer to go   | If you prefer to go through your enrollment plan by plan, you can do so by clicking <u>here</u> .                                                             |                                          |  |  |  |  |  |
| fe Events                             |                                                                                                    |                                          |  |  |  |  |  |
| brary Required Action                 | Required Action(s): You will not have coverage in the following plans unless you enroll.                                                                      |                                          |  |  |  |  |  |
|                                       | Healthcare FSA                                                                                                    | Dependent Care FSA                       |  |  |  |  |  |
| Your Annua                            | al Amount:                                                                                                    | Your Annual Amount:                      |  |  |  |  |  |
| \$0.00                                |                                                                                                    | \$0.00                                   |  |  |  |  |  |
|                                       | 30 A                                                                                                    |                                          |  |  |  |  |  |
|                                       |                                                                                                    |                                          |  |  |  |  |  |
|                                       | 7 You Pay Bi-Weekly:                                                                                                    | You Pay Bi-Weekly:                       |  |  |  |  |  |
|                                       | \$0.00                                                                                                    | \$0.00                                   |  |  |  |  |  |
|                                       |                                                                                                    | ·                                        |  |  |  |  |  |
| · · · · · · · · · · · · · · · · · · · |                                                                                                    | Take Action                              |  |  |  |  |  |
|                                       | Take Action                                                                                                    |                                          |  |  |  |  |  |
|                                       | Take Action                                                                                                    | Dependent Care FSA                       |  |  |  |  |  |

When you select the either tile, you are prompted to enter your annual amount for the calendar year. At the bottom of the page, you must click on the check box to confirm you understand how Healthcare FSA contribution is calculated.

| _                                                                                                    | 療 / Healthcare PSA                                                                                                    |                                                                                                    |  |  |  |  |
|----------------------------------------------------------------------------------------------------|----------------------------------------------------------------------------------------------------|----------------------------------------------------------------------------------------------------|--|--|--|--|
| 8                                                                                                    | Healthcare FSA   Plan Information                                                                                                    |                                                                                                    |  |  |  |  |
| 47<br>19 Home<br>20 My Hane<br>21 Account information<br>22 Elevents<br>23 Life Events<br>24 Life Events | The Health Care Float Note Spending Account lets you set able pre tax delars from your paycheck to help take care of cartain health care expenses not covered or fully payable by your medical, prescription, dental, or vision plan.<br>The second of plan build contribute to a float build expending account, estimate hour much you pay out-objoider each year for medically necessary. IIIS- approval health care expenses not covered (or only covered in pert) by your medical, prescription, dental, and vision plan.<br>The tai list of float care build expension is a second of the plan pert of the plan pert of |                                                                                                    |  |  |  |  |
|                                                                                                    | Healthcare FSA   Make Your Choice<br>Min and Max Contributions:<br>• The minimum annual contribution to participate is \$100.00<br>• The minimum annual contribution to participate is \$3,050.00<br>• If you do not wish to participate, please enter \$300                                                                                                    | ENTER:<br>Your Annual Annune:<br>S<br>Or<br>Beduction (II-Weekly):<br>S<br>Corrubus                                                   |  |  |  |  |
|                                                                                                    | Healthcare FSA  Note, If you select the 53,050 max, and the IRS annual limit Increases, you will be automatically a<br>Your per pay Healthcare FSA contribution is calculated based on the number of pay periods in the calendar yes<br>grace period.                                                                                                    | adjusted to the new 2024 amount.<br>ar (January – December), not the school year. FSA funds must be used by end of calendar year plus |  |  |  |  |

The same is true for the Dependent Care Account election. **Reminde**: <u>**DO NOT ENROLL**</u> into the account, until you understand how the program works.

| # / Dependent Care F3A                                                                                                    |   |
|----------------------------------------------------------------------------------------------------|---|
| Dependent Care FSA   Plan Information                                                                                                    |   |
| In Digentity Care Produk Sporting Accord allow years to statust proving where your grows of your whole is new statust and the statust of the production statust and the statust of the production of the statust of the statust of                                                                                                    |   |
| Dependent Care FSA   Make Your Choice                                                                                                    |   |
| Min and Max Centriluctions:<br>• The Ministre mutual conductors is \$100.06<br>• Provide not watch to participants places and \$2000<br>• Provide not watch to participants places and \$2000<br>Characteristics (\$6 Minole);<br>characteristics (\$6 Minole);<br>char |   |
| cpondent Core FSA (Dependent Core FSA Acknowledgment Tra Dependent Dorg Franklik Specific Acknowledgment Tra Dependent Dorg Franklik Specific Acknowledgment Tra Dorg Home Dorg Franklik Specific Acknowledgment Tra Dorg Home Dorg Franklik Specific Acknowledgment Tra Dorg Home Dorg Franklik Specific Acknowledgment Tra Dorg Home Dorg Franklik Specific Acknowledgment Tra Dorg Home Dorg Franklik Specific Acknowledgment Tra Dorg Home Dorg Home Tranklik Specific Acknowledgment Tra Dorg Home Dorg Home Tranklik Specific Acknowledgment Tra Dorg Home Dorg Home Specific Acknowledgment Tra Dorg Home Dorg Home Specific Acknowledgment Tra Dorg Home Dorg Home Specific Acknowledgment Tra Dorg Home Dorg Home Specific Acknowledgment Tra Dorg Home Dorg Home Specific Acknowledgment Tra Dorg Home Dorg Home Specific Acknowledgment Tra Dorg Home Dorg Home Specific Acknowledgment Tra Dorg Home Dorg Home Specific Acknowledgment Tra Dorg Home Dorg Home Specific Acknowledgment Tra Dorg Home Dorg Home Tra Dorg Home Tra Home Home Dorg Home Home Home Home Home Home Home Home                                                                                                    |   |
| CANNOT BE USED FOR MEDICAL, BENTAL OR VISION EXPENSES Tour prograg Separation for 47 As profilizion a subulated same on the mether of pay particle in the salesdar year. C. Landaration the space of especies that subtry under the Department Care Restrict Space of a Social                                                                                                    |   |
| (Trucou)                                                                                                    | ( |

To generate a confirmation sheet, after you make your elections on the account, please scroll down to the **Express Enrollment** screen and click **Save and Continue**.

| Employee Adsistance Program                                                  |                                                             |                      |
|------------------------------------------------------------------------------|-------------------------------------------------------------|----------------------|
| Coverage: \$0.00                                                             |                                                             |                      |
| You Pay Bi-Weekly:<br>\$0.00                                                 |                                                             |                      |
| View                                                                         |                                                             |                      |
| ♥ EAP                                                                        |                                                             |                      |
| Available Benefits: You do not have coverage in the following plan that are  | eveilable to you. Take action, if you would like to enroll. |                      |
| Modical                                                                      | Prescription 2024                                           |                      |
| Plan:                                                                        | Plan:                                                       |                      |
| Take Action                                                                  | Take Action                                                 |                      |
| Your Total Cost: Based on the plans selected in the "Your Benefits" section, | here is what you will be paying.                            |                      |
| Effective Date : 01/01/2024                                                  |                                                             | <u>ح</u> ک           |
| You Pay Bi-Weekly:                                                           |                                                             | $\sim$               |
| ( Previous                                                                   |                                                             | Solve and Continue > |

You will be redirected to a **Confirmation Statement** that outline all your new enrollment(s). Please review all the information thoroughly.

| Newark<br>Board of Education | e                                                                                                    | Co |
|------------------------------|----------------------------------------------------------------------------------------------------|----|
| ristina                      | ₩ / Continuation                                                                                                    |    |
| abau-Orama                   | Fress complete our statistiction poil     Team our poil     Team our poil     T |    |
| Plans                        | Envolment Type: Annuil Open Envolment   Effective Date: 01:01/2024   Generate8: 11/14/2023 at: 10:21:31 a.m.                                                                                                    |    |
| sefits Profile<br>r Events   | You have made or changed your elections for only <b>semi</b> e of the plan types available to you. Review your elections shown below.<br><i>Hyper are satisfied</i> , use the botton above to print this form:                                                                                                    |    |
| rary                         | To make other changes, click on the name of the plan type you want to change. You will be returned to that spot in the enrolment process to make your change. Your election for one plan type is seved when you are provided with information for the next plan type. At that time, you may click on the Confirmation link in the Enrollment Sextus bar on the right to return to this statement.                                                                                                    |    |

Lastly, you can click **Finish Enrollment** button when you scroll to the bottom. Note, your elections will still process even if you don't click **"Finish Enrollment"**.

| cannot revoke or change this election during the plan year unless there is a qualifying "change in family status". This clection. | change must be consistent wi  | ith the IRS rules relating to a change in family |                                                        |
|----------------------------------------------------------------------------------------------------|-------------------------------|--------------------------------------------------|--------------------------------------------------------|
|                                                                                                    |                               |                                                  | status. If such a change occurs, I may then revoke r   |
| I verify and affirm the dependents enrolled for Medical, Dental and/or Vision coverage are eligible under the terms of t          | he applicable plan. I underst | and misrepresenting dependent eligibility is s   | ubject to disciplinary action, up to and including ter |
|                                                                                                    |                               |                                                  |                                                        |
|                                                                                                    |                               |                                                  |                                                        |
|                                                                                                    |                               |                                                  |                                                        |
| Finit                                                                                                    | sh Enrollment                 |                                                  |                                                        |

If you never had a WEX - FSA/DCA/Commuter card, you will receive the Benefits Card in the mail via US Postal Services within 14 business days.

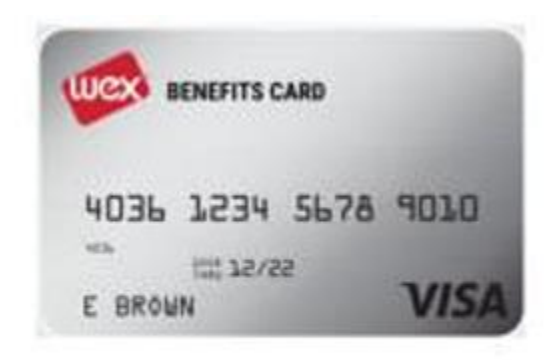

Side note, to view your balance on your WEX benefit card or to report the card lost or stolen, please visit your Benefits Enrollment website at www.NBOEbenefits.com. Signing in using your school credentials (email and password).

Scroll to the middle of the page, click Helpful Links, Reimbursement Tools, then View Spending Account. Answer the security questions, there go to Accounts > Banking/Cards to report the card lost or stolen. Note, the card was mailed to the address on file.

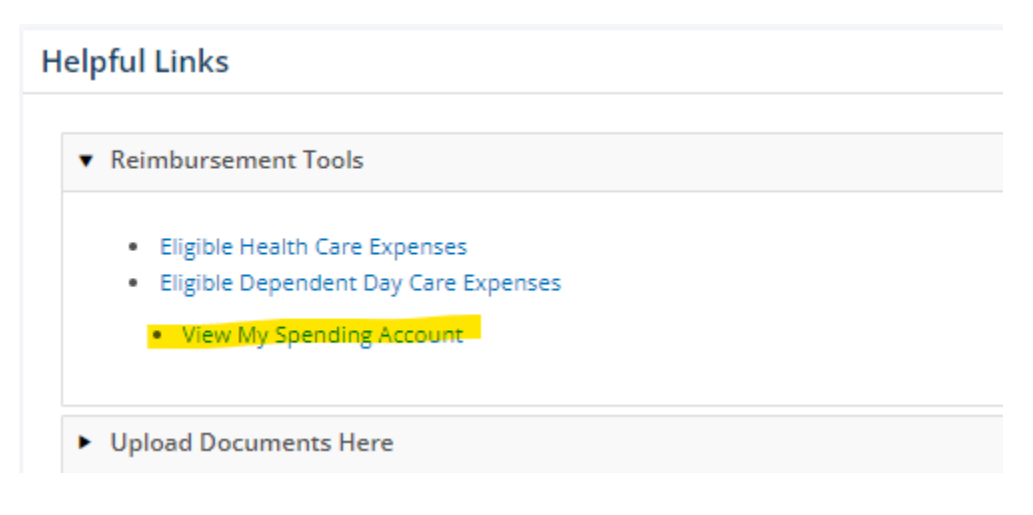

| W                                    | ex                  | M                  |                                    |                                 |
|--------------------------------------|---------------------|--------------------|------------------------------------|---------------------------------|
| Security Information                 |                     | to an oneway to a  | and particle state                 | u You will be asked to          |
| correctly answer one of the question | s when completing s | sensitive function | sach security question beio<br>IS. | W. You will be asked to<br>*Req |
| Select a question                    | ~                   |                    |                                    |                                 |
| Select a question                    | ÷                   |                    |                                    |                                 |
| Colort a pupetion                    |                     |                    |                                    |                                 |

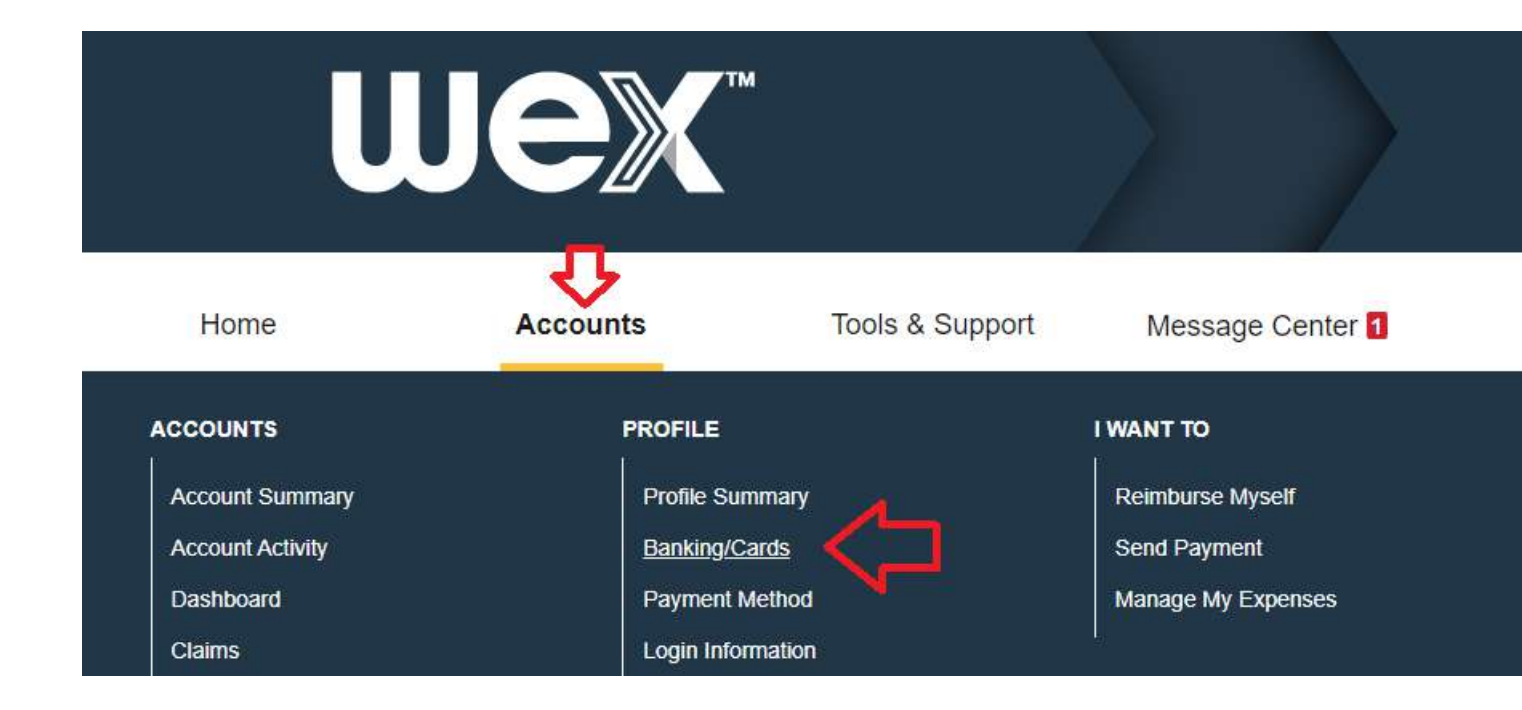

Any questions you can email <a href="mailto:benefits@nps.k12.nj.us">benefits@nps.k12.nj.us</a>